## **PIN Code Setting for Acme**

Version 2.0

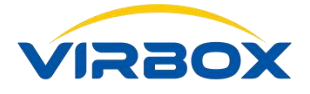

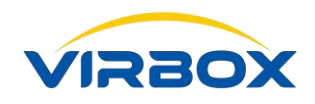

## **Copyright & Trademarks**

The Virbox, Virbox Elite 5, Virbox EL5 Acme, Virbox Cloud LM with its technical documentation is copyrighted to present by ©Beijing SenseShield Technology Co., Ltd (SenseShield). All rights reserved.

The Virbox, Virbox LM, Virbox Protector, Virbox Elite 5, Virbox EL5 Acme are registered Trademarks of SenseShield in China and other countries.

All products referenced throughout this document are trademarks of their respective owners.

### Disclaimer

All attempts have been made to make the information in this document complete and accurate. But we cannot guarantee everything is perfect, we will correct it in next version released in case some error has been found. Senseshield is not responsible for any direct or indirect damages or loss of business resulted from inaccuracies or omissions.

The specifications contained in this document are subject to change without notice.

### **Documentation Improvement**

Any suggestion to this manual from you are welcome, We are glad to hear any feedback from you which will help us to continuously improve the documents quality and support and serve the developer to protect software products more efficiently.

### Contact

Company: Beijing Senseshield Technology Co., Ltd Address: Suite 510, Block C, Internet Innovation Center, Building 5, No.10, Xibeiwang East Road, Haidian District, Beijing China Tel.: +86-10-56730936 Fax: +86-10-56730936-8007 Sales: info@senselock.com;

Website: https://lm-global.virbox.com/

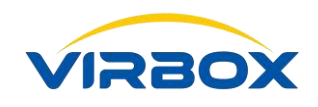

## **Table of Content**

| 1. | PIN Code introduction                                                  | 3 |
|----|------------------------------------------------------------------------|---|
| 2. | PIN Code Configuration Process                                         | 3 |
| 3. | PIN Code Verification in Virbox Developer Utility and Virbox Protector | 7 |

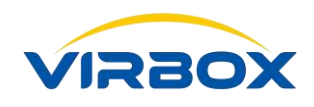

## **1.** PIN Code introduction

Senseshield added PIN Code verification to EL5 Acme **Master Lock**, which intention is to prevent unauthorized people issue the license of the Protected Software use master Lock. And at the same time if the Lock is lost, to protect the software maximumly.

**Note:** Software developer need to keep your PIN code (password) safe. If you have lost the PIN you can't get back the PIN code, and have to buy dongle again.

# **2.** PIN Code Configuration (Modify) Process

Login the Virbox Developer Center. In the Virbox Developer Center you can get the initial PIN code of the Master Lock.

| Virbox Developer center |                                                                                                    |
|-------------------------|----------------------------------------------------------------------------------------------------|
|                         | Virbox LM login                                                                                            |
| (a) Virbox              | Email/Usemame<br>Rectword                                                                                  |
|                         | Login                                                                                                    |
|                         | Porgor passworu Create a new account<br>Read and accept Terms of Service<br>Read and accent Privacy Policy |

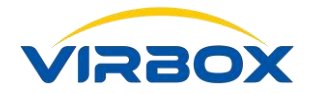

|          | Virbox                                                                                          | Click for Developer Infor | Click for Developer Information View. Click for your unique SDK Download. |          |          |             |  |  |  |  |
|----------|-------------------------------------------------------------------------------------------------|---------------------------|---------------------------------------------------------------------------|----------|----------|-------------|--|--|--|--|
| 11<br>88 | General<br>Product Management                                                                   | Developer ID              | Production Number                                                         | Chip S/N | Case S/N | Initial PIN |  |  |  |  |
| 6        | Sales Template<br>User                                                                          |                           |                                                                           |          |          |             |  |  |  |  |
| 8        | License Distribution                                                                            | _                         |                                                                           |          |          |             |  |  |  |  |
|          | Hardware Lock       •         •       i       Developer Master         Lock Information       • |                           |                                                                           |          |          |             |  |  |  |  |
| 4        | Task Management 🗸 🗸                                                                             |                           |                                                                           |          |          |             |  |  |  |  |
| ۲        | Label Management                                                                                |                           |                                                                           |          |          |             |  |  |  |  |
|          | Data Statistics v                                                                               |                           |                                                                           |          |          |             |  |  |  |  |
|          | Access Control                                                                                  |                           |                                                                           |          |          |             |  |  |  |  |
| B        | Documentation                                                                                   |                           |                                                                           |          |          |             |  |  |  |  |

Here you can get the PIN code of the Hardware Lock, please keep good record of the PIN Code.

Download SDK and install in your computer. Modify PIN code.

| $\leftarrow$ | $\rightarrow$ U D    | 1  | https://developer.lm    | -global.virb | ox.com/hom  | e.jsp         |            |               |            |            |
|--------------|----------------------|----|-------------------------|--------------|-------------|---------------|------------|---------------|------------|------------|
|              | Virbox               |    | Click for Developer I   | nformation   | View. Click | c for your un | ique SDK D | ownload.      |            |            |
| Litt         | General              |    | Statistical period      | 7 days       | 14 days     | 21 days       | 28 days    | Current month |            |            |
| &            | Product Managemen    | nt |                         |              |             |               |            |               |            |            |
| 6            | Sales Template       |    | Number of licenses issu | ied daily    |             |               | /          | 9             |            |            |
|              | User                 |    | 15-                     |              |             |               | /          | 2018.07.17    |            |            |
| ۵            | License Distribution |    | 1.5                     |              |             |               | /          | License stat  | istics : 2 |            |
|              | Hardware Lock        | ~  | 1                       |              |             | /             |            |               | A          |            |
| 4            | Task Management      | ~  | 0.5                     |              |             | /             |            |               |            |            |
| ۲            | Label Management     |    |                         |              |             | /             |            |               |            |            |
|              | Data Statistics      | ~  | 2018-07-15              |              | 2018-07     | -16           | 2018       | -07-17        | 2018-07-18 | 2018-07-19 |
| ***          | Access Control       |    | Number of users increa  | sed daily    |             |               |            |               |            |            |
| Đ            | Documentation        |    | 17                      |              |             |               |            |               |            |            |
| -            | (%)                  |    | 0.8                     |              |             |               |            |               |            |            |

After you have installed SDK in your computer, please open the Virbox Developer Utility. Here take windows 10 as an example,

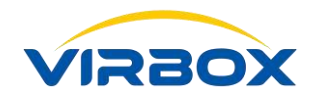

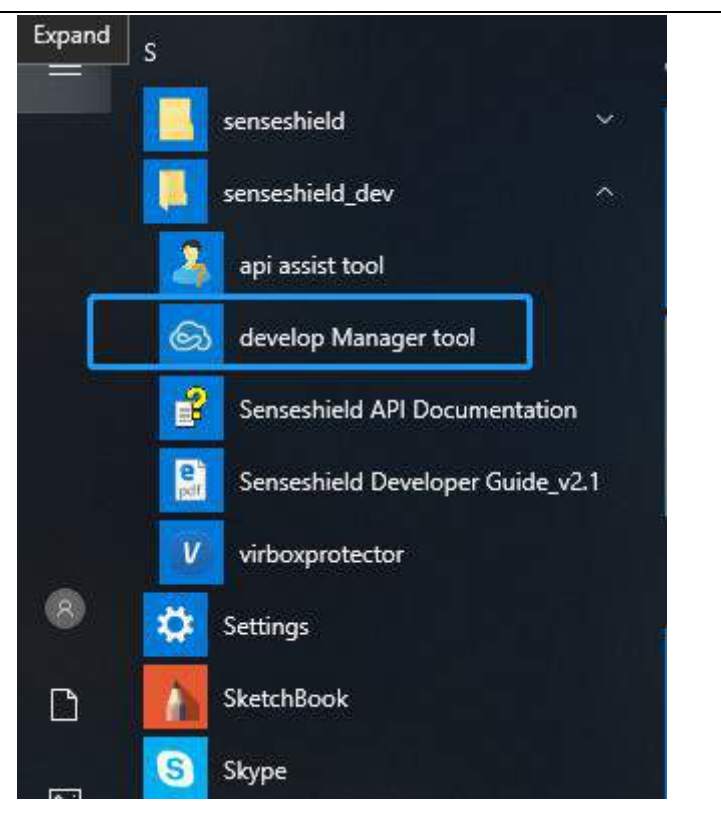

Open PIN setting of Virbox Developer Utility to modify PIN code.

• Insert the Master Lock to your computer, Click "Master PIN Lock Settings".

| S Virbox Developer Utility(2.2                | 2.0.34657)   |            |                 |             | _ = ×                                        |
|-----------------------------------------------|--------------|------------|-----------------|-------------|----------------------------------------------|
| File Setting Help                             |              |            |                 |             | 0900000000000000<br>Master Lock PIN Settings |
| Product Management     License Template/Issue | Total: 2     |            | License ID      | Search      | ew Edit Delete                               |
| View License                                  | Product Name | License ID | Product Version | Issue To    | Issued Time                                  |
| Lock Management                               | XYZ          | 2000       | 1               | User Lock   | 2018/06/25 18:13:36                          |
| llä User Lock                                 | XYZ          | 2001       | 1               | ✓ User Lock | 2018/06/26 13:59:54                          |
|                                               | 4            |            |                 |             | pagego ∢ 1/1 } čj                            |

The PIN setting window will popup, please click "Change PIN".

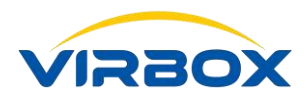

| ister Lock Setti           | ngs                                                                      |     |
|----------------------------|--------------------------------------------------------------------------|-----|
| Developer                  | Change PIN X                                                             |     |
| Lock SN:<br>Firmware \     | Original PIN: *******                                                    |     |
| Support PI                 | New PIN: *******                                                         |     |
| PIN Verific<br>PIN Verific | Confirm PIN: *******                                                     |     |
| Enab                       | Confirm Cancel                                                           |     |
| Initialize                 | PIN Status Change PIN                                                    |     |
| Tips: Please               | close this window to release the master lock after configuration finishe | ed. |

"Original PIN" is the PIN Code you get from the Virbox Developer Center, "New PIN" and "Confirm PIN" is the PIN Code after modification, after input all of the information and click "Confirm" to save the modification. For security issue, please modify the initial PIN to a new PIN.

| Master Lock Settings       |                                                               | × |
|----------------------------|---------------------------------------------------------------|---|
| Developer ID:              | 03000000000009                                                |   |
| Lock SN:                   | Info × 47                                                     |   |
| Firmware Version:          |                                                               |   |
| Support PIN Verification   | :<br>Modified DIN successfully                                |   |
| PIN Verification Enable    | woulded Pill sucessibility:                                   |   |
| PIN Verification:          |                                                               |   |
|                            | ОК                                                            |   |
| Enable PIN                 | Verify DIN New                                                |   |
| Initialize PIN Status      | Change PIN                                                    |   |
| Tips: Please close this wi | ndow to release the master lock after configuration finished. |   |

So far, we have completed the modification of the PIN Code, we need to verify it in next step.

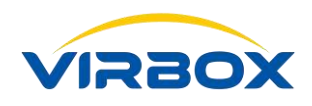

# **3.** PIN Code Verification in Virbox Developer Utility and Virbox Protector

■ Verify PIN code in Virbox Developer Utility, click "Verify PIN Now",

| File Setting Help                |                             |                         |                             | 090<br><u>Ma</u> | 00000000000006<br>ster Lock PIN Settings |
|----------------------------------|-----------------------------|-------------------------|-----------------------------|------------------|------------------------------------------|
| Product Management               | Total: 2                    | License                 | ID Search                   | New E            | dit Delete                               |
| View License                     | Master Lock Settings        |                         |                             | ×                | sued Time                                |
| D Lock Management<br>略 User Lock | Developer ID:               | 03( 100009              |                             |                  | 18/06/25 18:13:36<br>18/06/26 13:59:54   |
|                                  | Lock SN:                    | 9733C8                  | 200340047                   |                  |                                          |
|                                  | Firmware Version:           | 3.1.20                  |                             |                  |                                          |
|                                  | Support PIN Verification:   | Yes                     |                             |                  |                                          |
|                                  | PIN Verification Enable:    | Yes                     |                             |                  |                                          |
|                                  | PIN Verification:           | No                      |                             |                  |                                          |
|                                  | Enable PIN                  | Disable PIN             | Verify PIN Now              |                  |                                          |
|                                  | Initialize PIN Status       | Change PIN              | verily r in thom            |                  |                                          |
|                                  | Tips: Please close this win | dow to release the mast | er lock after configuration | on finished.     |                                          |
|                                  |                             |                         |                             |                  |                                          |
|                                  |                             |                         |                             |                  |                                          |
|                                  | *                           | iii.                    |                             |                  | ]. ⊁                                     |
|                                  |                             |                         |                             | page go          | < 1/1 ▶ Ö                                |

Input window will popup, please input the new PIN Code and click "Confirm".

| Master Lock Settings |                                                                     | × |
|----------------------|---------------------------------------------------------------------|---|
| Developer ID:        | 03000000000009                                                      |   |
| Lock SN:             | 9733C801000702072C64001200340047                                    |   |
| Firmware Version:    | Please Input PIN X                                                  |   |
| Support PIN Verific  |                                                                     |   |
| PIN Verification En  | PIN:                                                                |   |
| PIN Verification:    | Confirm                                                             |   |
| Enable PIN           | Disable PIN                                                         |   |
| Initialize PIN Stat  | us Change PIN                                                       |   |
| Tips: Please close t | his window to release the master lock after configuration finished. |   |

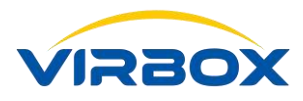

| Master Lock Settings                                                                           |                                                   | × |
|------------------------------------------------------------------------------------------------|---------------------------------------------------|---|
| Developer ID:                                                                                  | 0300000000009                                     |   |
| Lock SN:                                                                                       | Info × 47                                         |   |
| Firmware Version:<br>Support PIN Verification:<br>PIN Verification Enable<br>PIN Verification: | Verify PIN sucessfully!                           |   |
| Enable PIN<br>Initialize PIN Status                                                            | OK<br>Disable PIN<br>Verify PIN Now<br>Change PIN |   |

It shows "Verify PIN successfully", now we have finished the PIN Code verification in Virbox Developer Utility.

■ Verification in **Virbox Protector**.

Please Exit the Virbox Developer Utility first.

**Note:** Software Developer need to keep the New PIN code in mind, if it is lost, you can't get the PIN code back, and every time when Software Developer want to issue License, you need verify the PIN Code.

Open Virbox Protector,

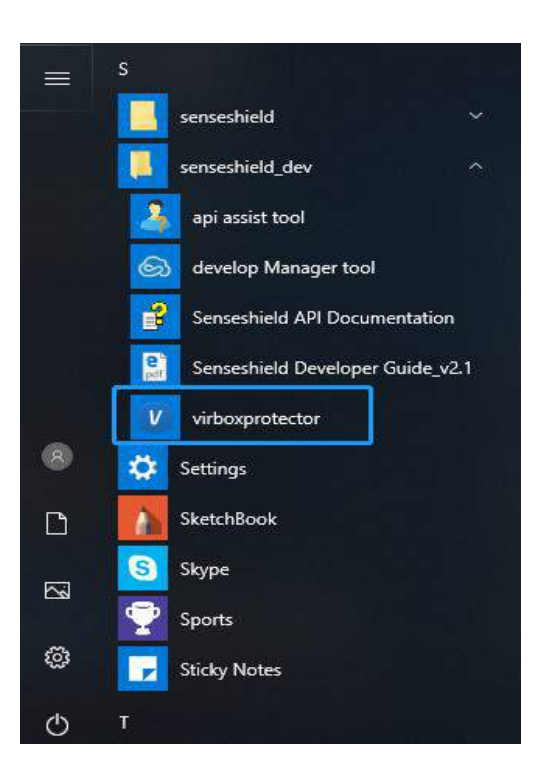

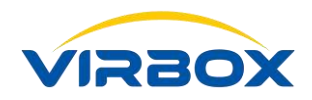

## Click "Verify PIN",

| Virbox Protector x86 (1.2.3.754 |                 | Developer II                     | D: 090000000000000 Ξ − □ ×      |
|---------------------------------|-----------------|----------------------------------|---------------------------------|
| Open file Save Pro              | Ditect          | Using Developer Master Lock (U   | nverified PIN) Verify PIN Login |
| ProjectNet_RetroSnaker.exe      | 🦁 license confi | guration                         |                                 |
| V license configuration         | Type:           | ✓ Local Remote Cloud Soft        |                                 |
| Functions be Prot +             |                 |                                  |                                 |
| ▼ 贪食蛇                           | License ID:     | 0                                |                                 |
| ▼ Program<br>Main               | API PWD:        | FAD284C149E7CD5E442D181432D4D891 |                                 |
| Protection Options              | Chipset S/N:    |                                  | (Optional)                      |
| 🙄 Message Options               | OAUTH URL:      |                                  | (Optional)                      |
|                                 | Cloud URL:      |                                  | (Optional)                      |
|                                 | Soft URL:       |                                  | (Optional)                      |
|                                 |                 |                                  | (Obroug)                        |

## PIN Verify window will popup,

| Virbox Protector x86 (1.2.3        |                       | Developer ID: 0900                        | 00000000006              |
|------------------------------------|-----------------------|-------------------------------------------|--------------------------|
| Open file Save                     | Protect               | Using Developer Master Lock (Unverified i | PIN) Verify PIN<br>Login |
| ProjectNet_RetroSnaker.exe         | Vicense configuration | Remote Cloud Soft                         | _                        |
| ▼ 贪食蛇<br>▼ Program<br>M Main       | V Verify PIN<br>PIN:  | Verify                                    |                          |
| Protection Options Message Options |                       | tion                                      | nal)<br>nal)             |
|                                    | Cloud URL:            | (Option                                   | nal)                     |
|                                    | Soft URL:             | (Option                                   | nal)                     |

Input the PIN code you just modified in Virbox Developer Utility and click "Verify".

The status of PIN code will show in the blow picture.

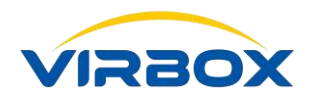

| V Virbox Protector x86 (1.2.3.7548) Developer ID: 09000000000000 ≡ − □ × |                 |                                   |                            |
|--------------------------------------------------------------------------|-----------------|-----------------------------------|----------------------------|
| Open file Save Protect                                                   |                 | Using Developer Master Lock       | C (Verified PIN) Clean PIN |
| ProjectNet_RetroSnaker.exe                                               | 🥑 license confi | guration                          |                            |
| V license configuration                                                  | Type:           | Local     Remote     Cloud     So | ft                         |
| ▼ 贪食蛇                                                                    | License ID:     | 0                                 |                            |
| Main                                                                     | API PWD:        | FAD284C149E7CD5E442D181432D4D891  |                            |
| <ul> <li>Protection Options</li> <li>Message Options</li> </ul>          | Chipset S/N:    |                                   | (Optional)                 |
|                                                                          | OAUTH URL:      |                                   | (Optional)                 |
|                                                                          | Cloud URL:      |                                   | (Optional)                 |
|                                                                          | Soft URL:       |                                   | (Optional)                 |
|                                                                          |                 |                                   |                            |

**Note:** Both **Virbox Developer Utility** and **Virbox Protector** can recognize Master Dongle, so you'd better keep only the one software you will use is opened, and the other one is closed, to avoid the confliction of the two software.